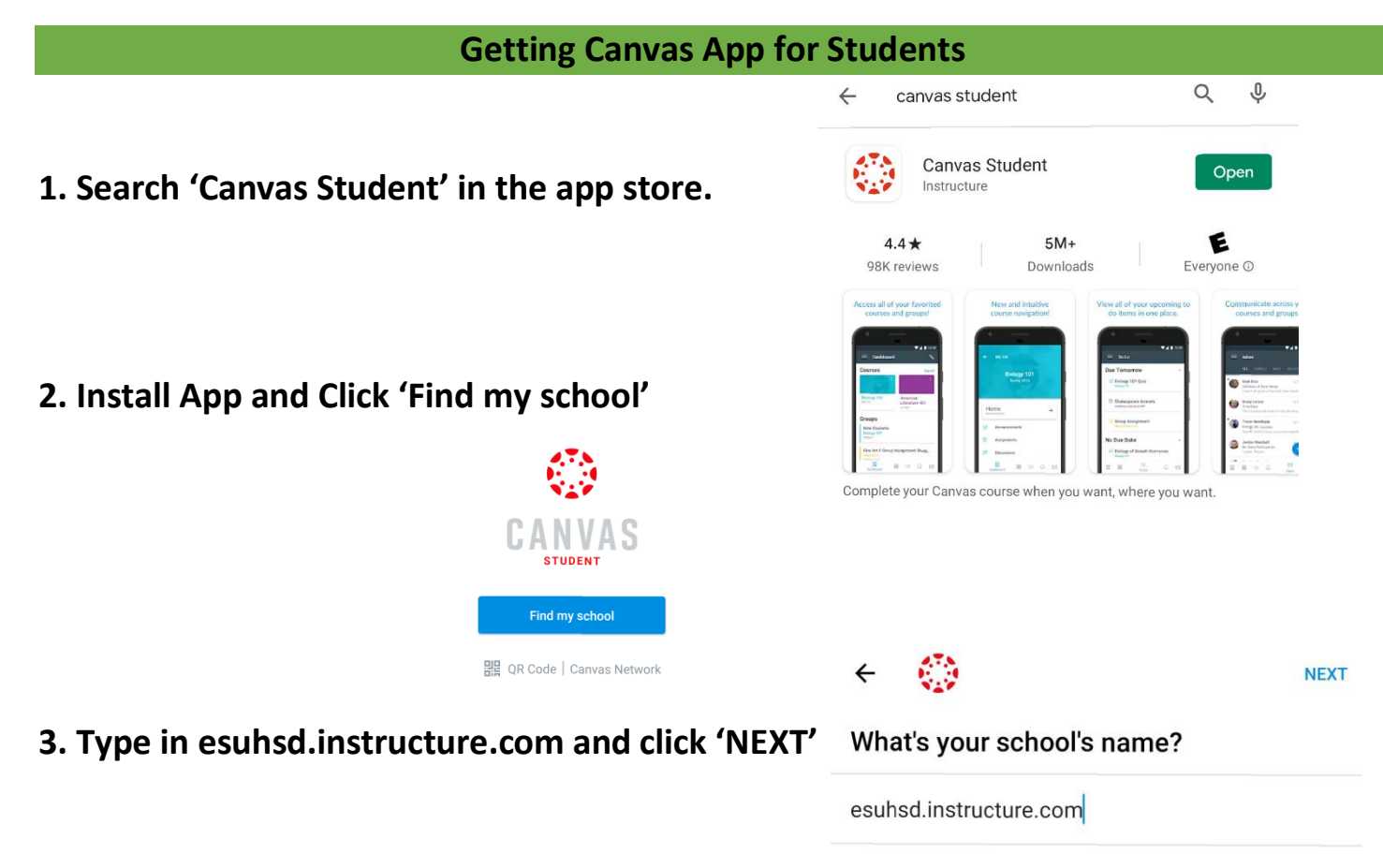

East Side Union High

Can't find your school? Try typing the full school URL. Tap here for help.

4. Log in with your school username and password

Example: <a href="mailto:singhgurp3030@students.esuhsd.org">singhgurp3030@students.esuhsd.org</a>

← esuhsd.instructure.com

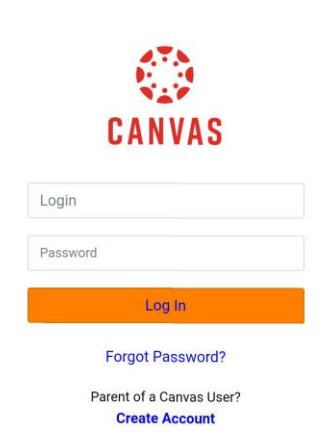